- 於「myOasis」App 主頁點擊「綠洲指南針」
  (如未安裝「myOasis」App,請先參閱本頁下半部份的安裝指南)
- 2. 點擊「心理健康資訊」
- 3. 選擇「行善好 easy 分享」,即可瀏覽同事的分享

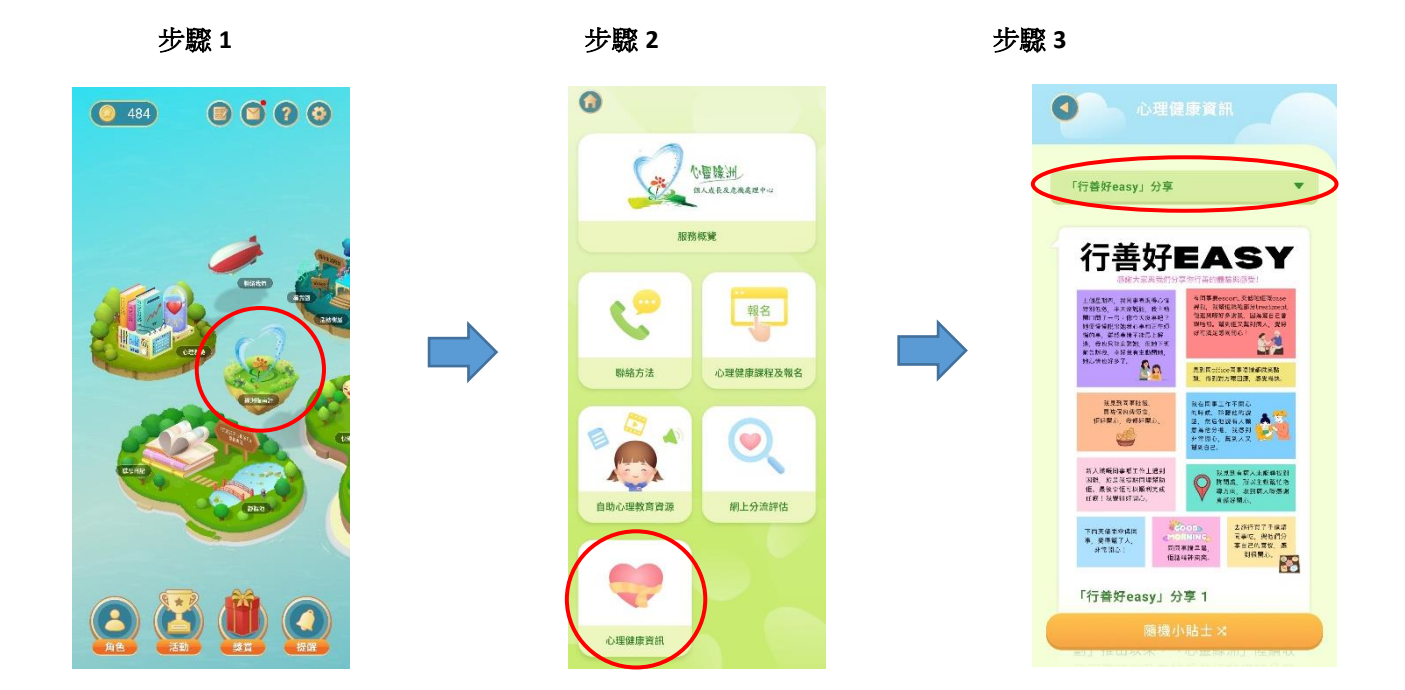

如有任何關於 myOasis 的問題,可致電 2300 8619 與「心靈綠洲」職員聯絡。